# **WYAMAHA**

# **Audio Phraser**

# Manuel d'installation

Audio Phraser vous permet de créer des styles audio originaux à partir de vos propres fichiers audio. Pour les détails sur l'utilisation d'Audio Phraser, reportez-vous au mode d'emploi y afférent, disponible au téléchargement sur le site Web de Yamaha, indiqué ci-après. Allez sur cette page, sélectionnez votre pays, accédez à la page Manual Library, puis tapez « Audio Phraser » pour identifier la version la plus appropriée de l'application. **Yamaha Downloads :** https://download.yamaha.com/

### Avis spéciaux

- Le logiciel et ce manuel d'installation sont sous copyright exclusif de Yamaha Corporation.
- Toute copie du logiciel et toute reproduction totale ou partielle du présent manuel d'installation, par quelque moyen que ce soit, est expressément interdite sans l'autorisation écrite du fabricant.
- Yamaha n'offre aucune garantie en ce qui concerne l'utilisation du logiciel et de la documentation. Yamaha ne peut en aucun cas être tenu responsable des dommages éventuels résultant de l'utilisation du présent manuel d'installation et du logiciel concerné.
- La copie de données musicales disponibles dans le commerce, y compris, mais sans s'y limiter, les données MIDI et/ou audio, est strictement interdite, sauf pour usage personnel.
- Windows est une marque déposée de Microsoft® Corporation aux États-Unis et dans d'autres pays.
- Apple, Mac et Macintosh sont des marques d'Apple Inc., déposées aux États-Unis et dans d'autres pays.
- Les noms de sociétés et de produits cités dans le présent manuel d'installation sont des marques commerciales ou déposées appartenant à leurs propriétaires respectifs.
- Ce logiciel est susceptible d'être modifié et mis à jour sans avertissement préalable. Prenez soin de vérifier la version du logiciel utilisée et de télécharger la dernière version en date sur le site Web suivant : https://download.yamaha.com/

### LICENSE ISSUES

#### Libsndfile

This software depends on libsndfile, and that libsndfile is released under the GNU Lesser General Public License (LGPL) version 2.1.

# **Configuration requise**

|                                        | Windows                                                                                                    | Мас                                                          |
|----------------------------------------|----------------------------------------------------------------------------------------------------|--------------------------------------------------------------|
| Version du sys-<br>tème d'exploitation | <ul> <li>Windows 10, 32 ou 64 bits</li> <li>Windows 8.1, 32 ou 64 bits</li> <li>Windows 7, Service Pack 1, 32 ou 64 bits</li> <li>*: Le fichier exécutable est livré dans une version<br/>32 bits uniquement, mais son fonctionnement nor-<br/>mal a été confirmé sur des systèmes d'exploitation<br/>64 bits.</li> </ul> | Mac OS X 10.11, 64 bits<br>macOS Sierra<br>macOS High Sierra |
| Processeur                             | Intel Pentium 4 ou supérieur ; 1,4 GHz ou supérieur<br>(processeur Core 2 Duo ou supérieur recommandé)                                                                                                    | Core 2 Duo ou supérieur                                      |
| Mémoire vive                           | 1 Go minimum<br>(Vous devez également disposer de suffisamment de mémoire pour charger les fichiers Wave.)                                                                                                    |                                                              |
| Disque dur                             | 50 Mo minimum d'espace libre                                                                                                    |                                                              |
| Affichage                              | Résolution 1280 x 800 ou supérieur, tout en couleur (32 bits)                                                                                                    |                                                              |

\*: Le bon fonctionnement de ce logiciel ne peut être garanti sous un système Windows installé sur un ordinateur Macintosh à l'aide de l'utilitaire Boot Camp.

## Installation

### **Windows**

# **1.** Double-cliquez sur le fichier setup.exe qui se trouve dans le dossier où vous avez extrait le fichier téléchargé.

La boîte de dialogue Setup (Configuration) s'affiche.

#### NOTE

- Un compte utilisateur doté de privilèges administrateur doit être utilisé pour l'installation.
- Si la fenêtre Contrôle de compte d'utilisateur s'affiche, cliquez sur Oui ou Continuer, selon le cas.

## 2. Suivez les instructions qui s'affichent à l'écran pour installer Audio Phraser.

### Mac

**1.** Double-cliquez sur le fichier AudioPhraser.pkg, qui se trouve dans le dossier où vous avez extrait le fichier téléchargé.

La boîte de dialogue Setup (Configuration) s'affiche.

## 2. Suivez les instructions qui s'affichent à l'écran pour installer Audio Phraser.

### Désinstallation

#### NOTE

Les noms de menu et de touche peuvent varier selon le système d'exploitation que vous utilisez.

### **Windows**

### • Windows 7, Windows 8.1 et Windows 10

Cliquez sur Panneau de configuration > Programmes ou Désinstaller un programme. Sélectionnez le programme que vous souhaitez désinstaller, puis cliquez sur Désinstaller/Modifier. Suivez les instructions qui s'affichent dans la boîte de dialogue à l'écran pour désinstaller l'application. Si la fenêtre Contrôle de compte d'utilisateur s'affiche, cliquez sur Oui ou Continuer, selon le cas.

### Mac

Supprimez Audio Phraser du dossier Yamaha sous Applications.

### **Windows**

Double-cliquez sur l'icône d'Audio Phraser pour lancer l'application.

### <u>Mac</u>

Double-cliquez sur Audio Phraser dans le dossier Yamaha sous Applications.